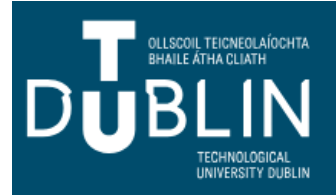

## **ACCESSING BROADSHEETS BANNER 9**

| Image: Search state of the search state of the search s | THE BROADSHEETS ARE ACCESSED<br>THROUGH THE <b>GZAREPS</b> PAGE<br>THE GZAREPS PAGE IS USED TO RUN<br>ORACLE REPORTS AND BROADSHEETS<br>IS ONE OF THESE REPORTS.                                                                                                    |  |
|----------------------------------------------------------------------------------------------------|----------------------------------------------------------------------------------------------------|--|
| GZAREPS - Run Oracle Reports Please choose a report from the drop down list to run                                                                                                    | <ol> <li>In the search box enter GZAREPS<br/>or Oracle Reports and select<br/>GZAREPS.</li> <li>This will present a dropdown list<br/>of Oracle Reports.</li> <li>In this case select the broadsheet<br/>form: SZREXMB.</li> <li>Click RUN REPORT</li> <li>A Message presents to click the<br/>link if report doesn't automatically</li> </ol> |  |
| SZREXMB - Modularisation Broadsheet Report V                                                                                                    | <ul> <li>run. Do so.</li> <li>6. A new web tab for Oracle reports will open. You will be required to enter your login details: <ul> <li>Username:</li> <li>Password:</li> <li>Database: TALPRD or BLAPRD</li> </ul> </li> </ul>                                                                                                    |  |
| Run Report<br>If report does not automatically run click this link to run the report.                                                                                                    | PLEASE NOTE:<br>IF YOU HAVE USED BANNER 8 PREVIOUSLY YOU<br>WILL USE YOUR BANNER 8 USERNAME AND<br>PASSWORD.<br>IF YOU ARE A NEW USER TO BANNER, WHEN YOUR<br>ACCOUNT IS SET UP CMT WILL HAVE PROVIDED<br>YOU WITH A ORACLE USERNAME AND<br>PASSWORD.                                                                                          |  |
| <ul> <li>C          <ul> <li>tudublin-ta-orareports-prod.srms.educampus.ie/reports/rwservlet?szrexmb</li> <li>WORK                  Imported</li> </ul> </li> <li>ORACLE         <ul> <li>Reports</li> <li>Database User Authe</li> <li>User name:</li> <li>Description</li> </ul> </li> </ul>                                                                                                    | ntication                                                                                                    |  |
| Password:<br>Database: TALPRD<br>Submit Cancel<br>REP-51018: Database user authentication is missing.                                                                                                    |                                                                                                    |  |

| Database User Au<br>User name:<br>Password:<br>Database: TAL<br>Submit Ca                                                                                                    | thentication                                                                                                    | PRESS SUBN<br>THE REPOR<br>OPEN.<br>FOLLOW TH<br>PARAMETER<br>CLICK SUBN | MIT<br>T PARAMETERS FOR BANNER 9 WILL<br>IE USUAL STEPS TO SELECT THE<br>RS AND RUN YOUR BROADSHEET<br>MIT. |
|----------------------------------------------------------------------------------------------------|----------------------------------------------------------------------------------------------------|--------------------------------------------------------------------------|----------------------------------------------------------------------------------------------------|
| Destination Type<br>Destination Name<br>Report Type<br>Campus<br>Department<br>College<br>Term<br>Examination Session<br>Programme<br>Stage<br>Student Type<br>FT/PT Indicator<br>Exclude ACCS & SOC-IN Students?<br>Grade Change Code<br>Sort By:<br>Exclude Stage: | Submit       Reset         Report Parameters         Enter values for the parameters please         Cache ▼         Composite Broadsheet ▼         Ø. All Campuses ▼         Ø. All Campuses ▼         Ø. All Schools ▼         201100 - Full Academic Year 2011/12 ▼         JAN - January Exam Session ▼         Ø. All Stages ▼         Ø. All Student Types ▼         Ø. All Grade Change Codes ▼         Name ▼         None ▼ |                                                                          | NOTE:<br>DATABASE for Blanchardstown will be<br>BLAPRD.                                                     |

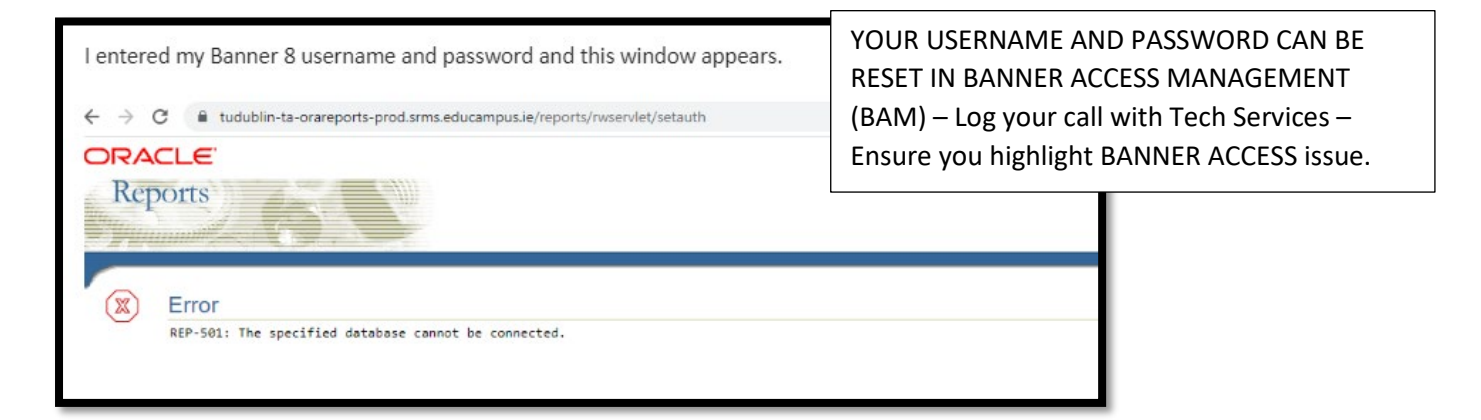